## 申込み手続きの流れ

※入力画面の進め方の例を示しますので、参考にしてください。

事前準備

「愛西市職員採用候補者試験実施要項」を必ずご確認ください。 「愛西市職員採用試験エントリーシート」を作成してください。

1【愛西市ホームページ】

ホームページのリンクをクリックすると2の画面に変わります。

| 申込み手続き                                       |  |
|----------------------------------------------|--|
| 令和7年度 愛西市職員採用候補者試験申込書                        |  |
| ※申込みリンクについては、順次掲載します。                        |  |
| 第1回愛西市職員採用候補者試験申込みは、こちらから(別ウインドウで開く) (外部リンク) |  |

2【愛西市 電子申請・届出システム】

「手続き名」を確認し、「新規登録またはログインして申請」または「アカウント登録せ ずにメールで申請」から進んでください。

※どちらからでも申請できます。第2次試験以降のご案内は、ここで登録したメールアド レスに送信します。

申請方法を選択しログインしたら、3に進んでください。

| 愛西市職員採用試験申込                                                          |     |
|----------------------------------------------------------------------|-----|
| 入力の状況                                                                | 0%  |
| 愛西市の「愛西市職員採用試験申込」のオンライン申請ページです。                                      |     |
| Grafferアカウントを利用する方<br>いしていただくと、申請書の一時保存や申! ができます。<br>新規登録またはログインして申請 |     |
| または<br>Grafferアカウントを利用しない方                                           | — ) |
| メールアドレスの確認のみで申請ができます。<br>一時保存や申請履歴の確認など一部機能は使えません。                   |     |
| アカウント登録せずにメールで申請                                                     |     |

**3** 利用規約を確認し、「利用規約に同意する」にチェックを入れ、「申請に進む」をクリックしてください。

| 愛西市職員採用試験申込                     |    |
|---------------------------------|----|
| 入力の状況                           | 0% |
| 愛西市の「愛西市職員採用試験申込」のオンライン申請ページです。 |    |
| 利用規約をご確認ください                    |    |
| 利用規約 🎦 に同意して、申請に進んでください。        |    |
| ✓ 利用規約に同意する ●無                  |    |
| 申請に進む                           |    |

4 入力フォームにおいて、各項目の説明をよく読み、**必要事項を入力**してください。

| 名前 🔉                 |              |  |
|----------------------|--------------|--|
| 姓名の間に全角スペースを入れてください。 |              |  |
|                      |              |  |
| 名前(力士)               |              |  |
| 姓名の間に全角スペースを入れてください。 |              |  |
|                      |              |  |
| 郵便番号 201             |              |  |
| ハイフンなしの半角7桁で入力してください |              |  |
|                      | 郵便番号から住所を入力  |  |
|                      | の一部が自動入力されます |  |

5【エントリーシートの添付について】

添付するエントリーシートのデータをあらかじめ、パソコン又はスマホに保存しておいて ください。

「ファイルの選択」をクリックし、添付するファイルを選択してください。

| 愛西市職員採用試験申込                                                                                   |  |
|-----------------------------------------------------------------------------------------------|--|
| 入力の状況 67%                                                                                     |  |
| 入力フォーム                                                                                        |  |
| エントリーシート                                                                                      |  |
| エントリーシート ®用<br>・作成後のPDFデータをアップロードしてください。<br>・顔写真や資格証の添付忘れに注意してください。<br>※データサイズは10MB以内にしてください。 |  |
| ● ファイルを選択…                                                                                    |  |
| 入力内容に不備があります。内容を確認してください。                                                                     |  |
| 一時保存して、次へ進む                                                                                   |  |
| く 戻る                                                                                          |  |
| 添付したファイルは、この様に表示されます。                                                                         |  |
| エントリーシート 必須<br>・作成後のPDFデータをアップロードしてください。<br>・顔写真や資格証の添付忘れに注意してください。<br>※データサイズは10MB以内にしてください。 |  |
| → ファイルを選択…                                                                                    |  |
| エントリーシート【愛西花子】.pdf 【】 前除                                                                      |  |

6 全ての項目を入力後、申請内容の確認画面で、確認後「この内容で申請する」をクリッ クする。

一時保存して、次へ進む

| 署名・確認事項                           |      |
|-----------------------------------|------|
| 署名1 必須                            |      |
| 当該試験の試験案内に掲げてある受験資格を全て満たしています。    | ✔ 編集 |
| 署名2 2週                            |      |
| この申込で入力した事項は、事実と相違ありません。          | ✔ 編集 |
| 確認事項1 👦                           |      |
| エントリーシートに顔写真を添付しました。<br>この内容で申請する | ▲ 編集 |

7 「この内容で申請する」をクリック後、申込完了画面となり、登録のメールアドレスに 「申込受付のお知らせ」のメールが送られますので、必ずご確認ください。

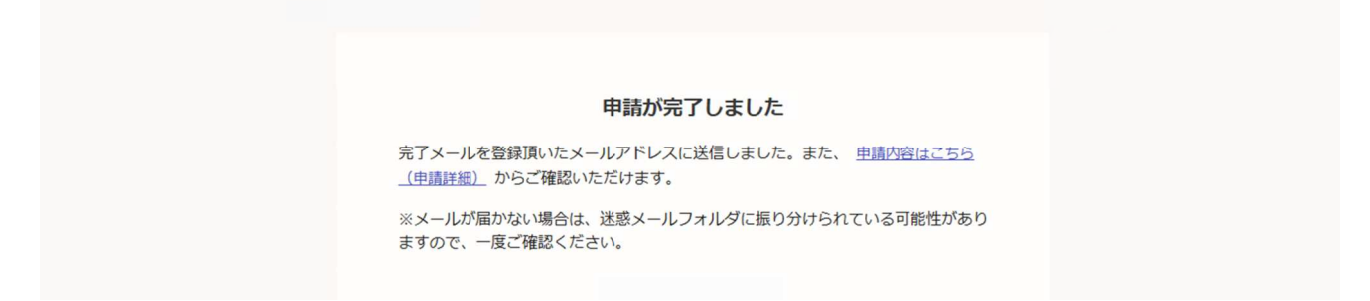

8 申込受付後、審査を行います。

審査の結果、申込書の内容に不備がある場合は、別途メールまたは、お電話にてご連絡を 差し上げる場合があります。申込書の不備について、ご連絡する場合のメールアドレスは、

「<u>jinji@city.aisai.lg.jp</u>」です。

こまめにメールをご確認ください。

審査後に「受付処理完了のお知らせ」のメールを送信いたします。受付処理完了メールが 届いた時点で、申し込み完了となります。